## eDoc – External User Access

External Co-Supervisors and External Examiners are given a temporary access to eDoc respectively for their PGR's project journey and for the Examination phase.

They will have to login to eDoc via this link: <u>https://edoc.ljmu.ac.uk/do/ljmu-login/login</u>

Once on eDoc, the external user will need to log in with their email address as per screenshot below:

|                                                                                               | eDoc   |
|-----------------------------------------------------------------------------------------------|--------|
|                                                                                               | Log in |
| Liverpool John Moores University                                                              |        |
| eDoc                                                                                          |        |
| To continue, please use the button below to login via the:                                    |        |
| Liverpool John Moores University Authentication Service.                                      |        |
| External users                                                                                |        |
| If you are an external user, please click the buttons below to either set up your account, or |        |
| log in with your email address:                                                               |        |
| Set up your account Log in with your email address                                            |        |
|                                                                                               |        |
|                                                                                               |        |

Once on the eDoc main page, the external user needs to select My record.

| Liverpool John Moores University                                                                                                    |                                    |
|----------------------------------------------------------------------------------------------------|------------------------------------|
| THE <b>DOCTORAL</b>                                                                                                    | eDoc for PGRs                      |
|                                                                                                    | Final Year Focus                   |
| Noticeboard                                                                                                    | 7 Reasons you'll pass your         |
|                                                                                                    | Using Scopus academic da           |
| Postgraduate Research Festival 23-34 June 2021<br>Access User, 16 Jun 2021                                                                                       | ⊠ <u>View</u><br>More              |
| The Postgraduate Research Festival showcases the richness and variety of postgresearch undertaken at LJMU. All PGRs are invited to join the event online, from 2 | graduate Doctoral Academy<br>23-24 |
| June.                                                                                                    | My record                          |
| This is a great opportunity to connect with PCPs from right across the university                                                                                | and                                |

share ideas. In addition to a poster competition and the LJMU Three Minute Thesis Final,

The next step to access the PGR page is to click on Postgraduate Researchers

| Prof Joseph E          | Bloggs                      |                          |   |
|------------------------|-----------------------------|--------------------------|---|
| External<br>Researcher |                             |                          |   |
| Name                   | Prof Joseph Bloggs          | Postgraduate Researchers | ン |
| Contact category       | External Researcher         |                          |   |
| Email address          | J.Bloggs@testing.ac.uk      |                          |   |
| Current Employer       | University of eDoc Training |                          |   |
|                        |                             |                          |   |

The external user will then have access to the PGR record they have been given access for by clicking on the PGR name.

| End Status       |
|------------------|
|                  |
|                  |
| Examination date |
| /                |

Once on the PGR record page, the external user can chose from the options on the right hand side, the External Examiner will have to click on the Examinations.

| itle              | Month where war of eye back where lin |                     | Month where war of eye back where line area |                       |             |
|-------------------|---------------------------------------|---------------------|---------------------------------------------|-----------------------|-------------|
| lesearcher        | Mrs Conchita Wa                       | irren               |                                             |                       | · · · · · · |
| upervisor         | Dr Kissiah Walke                      | r                   |                                             | Project dates         |             |
|                   | Dr Felicdad John                      | l.                  |                                             |                       |             |
| urrent status     | Withdrawn                             |                     |                                             | Supervision meeting   | S           |
| urrent stage      | Programme Appr                        | oved                |                                             |                       |             |
| lode              | Part Time                             |                     |                                             | Programme approval    |             |
| legistered degree | PhD                                   |                     |                                             | Confirmation of regis | tration     |
| xaminers          |                                       |                     |                                             |                       |             |
| Inter             | rnal Dr Dora Carpente                 | ər                  |                                             | A                     |             |
| Exter             | rnal Prof Joseph Blog                 | igs                 |                                             | Annual progress revi  | ew          |
| ïsa type          | Tier 4 Student                        |                     |                                             |                       |             |
| aculty            | Engineering and                       | Technology          | Examinations                                |                       |             |
| Department        | Maritime and Me                       | chanical Engineerir | ng                                          | Ethics                |             |
|                   |                                       |                     |                                             |                       |             |
|                   | Date completed                        | Deadline            | Reminder sent                               | Request a change      |             |
| Project start     | 06 Aug 2015                           |                     |                                             |                       |             |
| Proiect end       | 15 May 2019                           |                     |                                             | Recording Short Terr  | n Absence   |